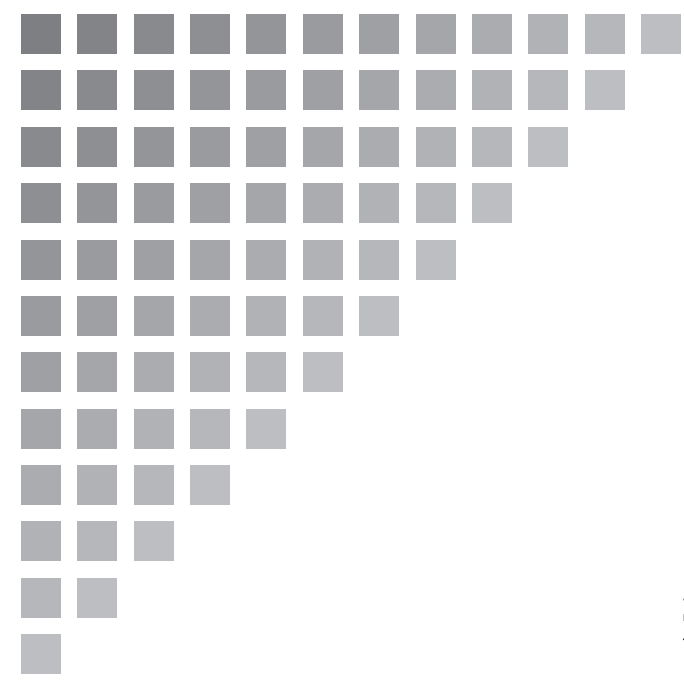

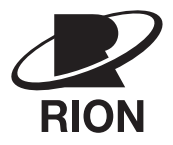

## 取扱説明書

シリアルインタフェース編

## 普通騒音計 NL-42

## 精密騒音計 NL-52

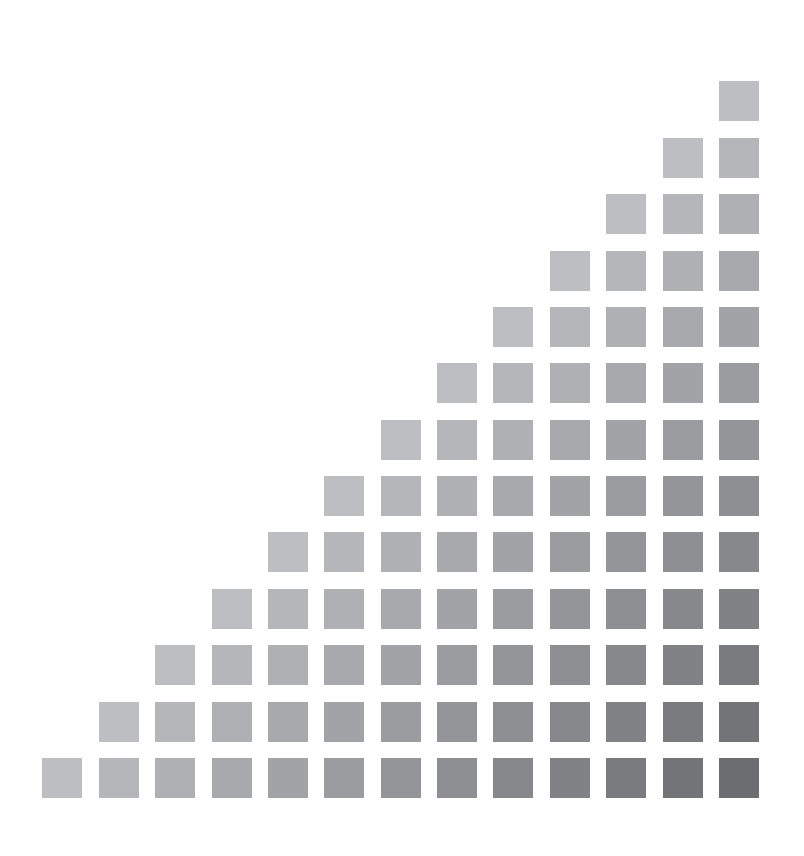

#### NL-42/NL-52 取扱説明書の構成

普通騒音計 NL-42、精密騒音計 NL-52の取扱説明書は下記の3部で構成されています。

#### ● 操作編

騒音計 NL-42/NL-52 の取り扱い、レベルレコーダやプリンタなど周辺機器を使 用するときの接続方法とその取り扱いおよび SD カードを使用するときの取り扱 いに関する説明書です。

#### ● シリアルインタフェース編(本書)

騒音計 NL-42/NL-52 の内蔵シリアルインタフェースを使用したコンピュータと の通信に関する説明書です。通信プロトコル、騒音計を制御するためのコマンド、 騒音計から出力されるデータなどについて説明しています。

#### ● 技術解説編

騒音計の性能、マイクロホンの構造と特性、延長コードやウインドスクリーンを 使用したときの測定への影響など、騒音計と騒音測定に関する技術的な説明書で す。

\* 本書中の会社名、商品名は、一般的に各社の登録商標または商標です。

#### この説明書の構成

この説明書では、普通騒音計 NL-42 と精密騒音計 NL-52 のシリアルインタフェー スの機能について説明します。

本器はシリアルインタフェースとして従来の RS-232C に加え、USB もサポートし ます。ただし、USB をご使用の際には、他製品と組み合わせて使用した場合の動 作については保証いたしかねますので、なるべく他の製品はつながないでください。 本書は4つの章に分かれています。

第1章ではRS-232C、USB共通の事項について説明します。

第2章ではRS-232Cをご使用になる場合に必要な事項について説明します。 USBをご使用の場合にはお読みになる必要はありません。

第3章ではUSBをご使用になる場合に必要な事項について説明します。RS-232Cをご使用の場合にはお読みになる必要はありません。

第4章ではコマンドについて説明します。RS-232C、USB いずれをご使用になる 場合でも必要となります。お客様が必要とされます機能についてのコマンドのみご 覧ください。

#### 第1章 共通

RS-232C、USB 共通の事項について説明します。

#### 第2章 RS-232C

RS-232Cを使用したコンピュータとの接続、伝送方式などについて説明します。

#### 第3章 USB

USBを使用したコンピュータとの接続、USBドライバのインストール方法、使 用方法などを説明します。

#### 第4章 コマンド

NL-42、NL-52 を制御するためのコマンドを説明します。コマンドのフォーマット、機能などについて説明します。

|             | NL-42/NL-52 収扱説明書の構成                                                                                                    | i             |
|-------------|----------------------------------------------------------------------------------------------------|---------------|
|             | この説明書の構成                                                                                                    | iii           |
| 第           | 第1章 共 通                                                                                                    | 1             |
|             | 概 要                                                                                                    | 2             |
|             | 通信遮断                                                                                                    | 3             |
|             | スリープモード                                                                                                    | 3             |
|             | ECO 設定                                                                                                    | 3             |
|             | 電源 OFF                                                                                                    | 3             |
|             | オートシャットダウン                                                                                                    | 3             |
|             | 相完值                                                                                                    | 4             |
|             | 风化吧                                                                                                    |               |
|             | 光                                                                                                    |               |
| 第           | <sup>死定直</sup><br>第2章 RS-232C                                                                                                    | 5             |
| 第           | 死と直<br>52章 RS-232C<br>コンピュータとの接続                                                                                                    | <b>5</b><br>6 |
| 第           | RCE<br>第2章 RS-232C<br>コンピュータとの接続<br>伝送方式                                                                                                    |               |
| 第           | REE                                                                                                    |               |
| 第<br>第<br>第 | <ul> <li>RS-232C</li> <li>コンピュータとの接続</li> <li>伝送方式</li> <li>S3章 USB</li> </ul>                                                                 |               |
| 第<br>第      | <ul> <li>RS-232C</li> <li>コンピュータとの接続</li> <li>伝送方式</li> <li>USB 機能について</li> </ul>                                                              |               |
| 第<br>第      | <ul> <li>RS-232C</li> <li>コンピュータとの接続</li> <li>伝送方式</li> <li>S 章 USB</li> <li>USB 機能について</li> <li>動作環境</li> </ul>                               |               |
| 第<br>第      | <ul> <li>RS-232C</li> <li>コンピュータとの接続</li> <li>伝送方式</li> <li><b>3章 USB</b></li> <li>USB 機能について</li> <li>動作環境</li> <li>USB ドライバのインストール</li></ul> |               |
| 第<br>第      | <ul> <li>REE</li> <li>RS-232C</li></ul>                                                                                                    |               |
| 第<br>第      | <ul> <li>RS-232C</li></ul>                                                                                                    |               |
| 第第二第        | <ul> <li>RS-232C</li></ul>                                                                                                    |               |
| 第第二第        | <ul> <li>RS-232C</li></ul>                                                                                                    |               |

## 目 次

| 第4章 コマンド    | 21 |
|-------------|----|
| コマンド        |    |
| コマンドの種類     |    |
| コマンドのフォーマット |    |
| 通信エコー       |    |
| リザルトコード     |    |
| 伝送コード       |    |
| コマンドー覧      |    |
| コマンドの説明     |    |
| 通信コマンド例     |    |

## 第1章 共 通

### 

## 概要

普通騒音計 NL-42、精密騒音計 NL-52 はシリアルインタフェースが内蔵されてい ます。このインタフェースにより、コンピュータからのコマンドで NL-42、NL-52 の測定条件の設定や測定の制御を行ったり、現在のデータおよび内蔵のメモリに保 存されているデータをコンピュータに転送することができます。 通信クライアントとして、標準ターミナルソフトウェア(ハイパーターミナルな ど)も利用できます。

## 通信遮断

#### スリープモード

スリープモードになるときは、現在送信中のコマンドを送信終了後スリープ状態に 入ります。スリープ状態では本器はコマンドの送受信を行いません。

#### ECO 設定

ECO 設定にしたときは、現在送信中のコマンドを送信終了後 ECO 設定が行われ ます。ECO 設定後は本器はコマンドの送受信を行いません(ECO 設定では通信制 御機能が OFF になるため)。

#### 電源 OFF

電源 OFF 処理時は、現在送信中のコマンドを送信終了後通信を停止します。

#### オートシャットダウン

電源 OFF に準じます。

## 規定値

#### 保証値

| ケース                                | 規定値       | 備考                                                            |
|------------------------------------|-----------|---------------------------------------------------------------|
| 本器が応答を<br>返すまでの時間                  | 3秒以内      | 処理上の理由の場合はリザルトコード<br>0004(状態エラー)を応答                           |
| 送信キャラクタ間時間                         | 100 ms以内  | _                                                             |
| 本器がデータを送出後<br>アイドリング状態に<br>なるまでの時間 | 200 ms 以内 | 次のコマンド送信は本器からの最後の<br>データ受信後200 ms以上空けてくださ<br>い。(DOD?の場合は1秒以上) |

#### 規定値

| ケース                                 | 規定値  | 備考 |
|-------------------------------------|------|----|
| < <b>STX&gt;</b> 受信後の<br>ブロック生成完了待ち | 制限なし | _  |
| 受信キャラクタ間<br>タイムアウト                  | 制限なし |    |

# 第2章 RS-232C

| 目 次        |  |
|------------|--|
| コンピュータとの接続 |  |
| 伝送方式       |  |
|            |  |
|            |  |
|            |  |
|            |  |
|            |  |
|            |  |
|            |  |
|            |  |
|            |  |
|            |  |
|            |  |
|            |  |
|            |  |

## コンピュータとの接続

下図のように騒音計 NL-42、NL-52 の底面の I/O 端子とコンピュータの RS-232C 端子を別売の RS-232C ケーブル CC-42R で接続します。他のケーブルを使用した 場合、および複数台接続した場合は動作保証いたしません。

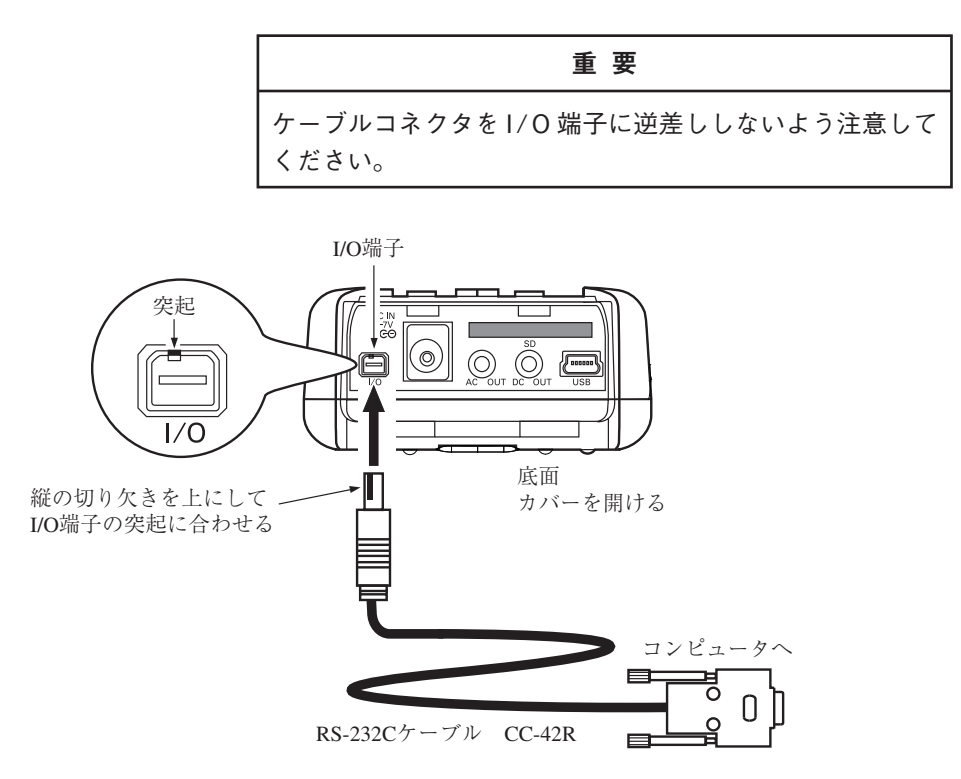

#### RS-232C 使用時の騒音計の設定

RS-232C 使用時は以下の手順で騒音計の通信機能を設定してください。

- 1. MENU/ENTER キーを押してメニューリスト画面を表示させます。
- △/▽/
   2. △/▽/
   △/▽/
   (入出力画面が表示されます。
- △/マ キーで[通信制御機能]を選択して、MENU/ENTER キーを押します。
   通信制御機能の選択画面が表示されます。
- 4.  $\Delta / \nabla$  キーで[RS-232C]を選択して、MENU/ENTER キーを押します。
- 5. 入出力画面で[ボーレート]が表示されるので、選択して、MENU/ENTER キーを押します。ボーレートの選択画面が表示されます。
- △/マ キーで ボーレート (9600bps、19200bps、38400bps、57600bps、 115200bps)選択して、MENU/ENTER キーを押します。
- 7. START/STOP キーで測定画面に戻ります。

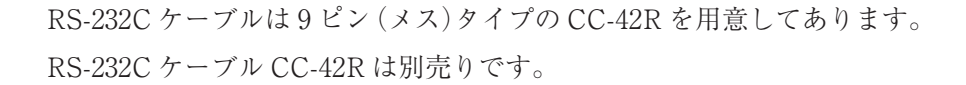

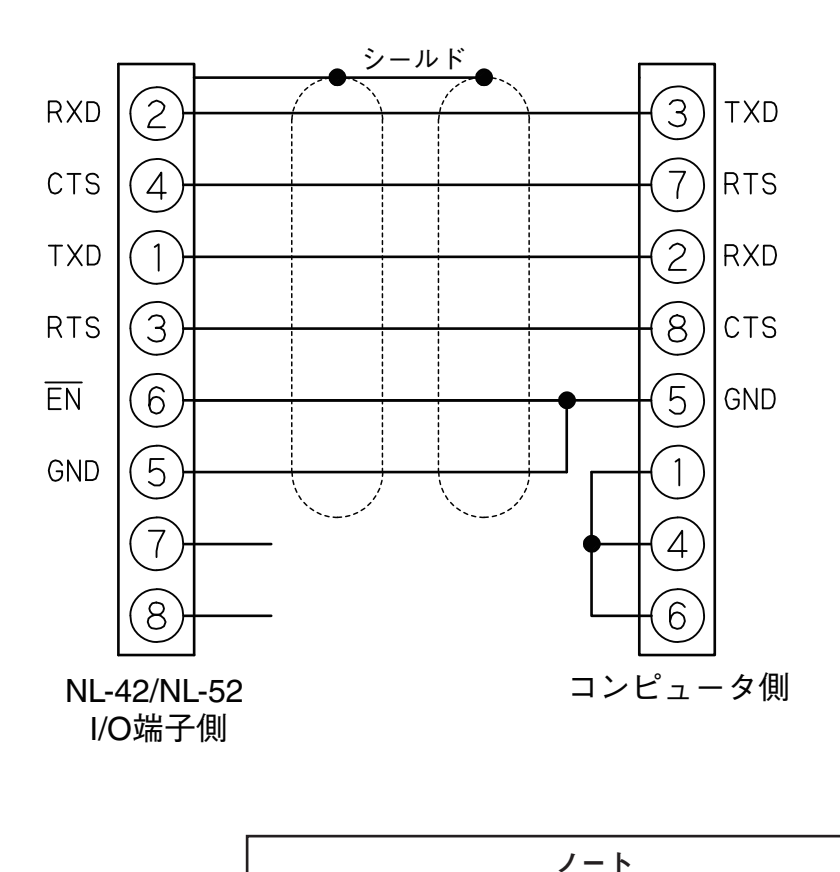

| · •                              |  |
|----------------------------------|--|
| NL-42/NL-52 とコンピュータを接続すると、コンピュー  |  |
| タから混入するノイズにより NL-42/NL-52 の測定下限レ |  |
| ベルが上がる場合があります。                   |  |

## 伝送方式

| 通信方式    | : | 全2重                                     |
|---------|---|-----------------------------------------|
| 同期方式    | : | 調歩同期                                    |
| 通信速度    | : | 9600 bps/19200 bps/38400 bps/57600 bps/ |
|         |   | 115200 bps                              |
| データ長    | : | 8ビット                                    |
| ストップビット | : | 1ビット                                    |
| パリティ    | : | なし                                      |
| フロー制御   | : | X パラメータ                                 |

# 第3章 USB

## 目 次

| USB 機能について      |    |
|-----------------|----|
| 動作環境            | 11 |
| USB ドライバのインストール |    |
| インストール手順        |    |
| 仮想 COM ポートの確認   |    |
| コンピュータとの接続      |    |
| コンピュータからの取り外し   |    |

## USB 機能について

本器は USB を用いて制御やデータ転送を行うことができます。

USB を使用するには USB ドライバがコンピュータにインストールされていること が必要となります。

USB ドライバは 、当社のホームページ (http://svmeas.rion.co.jp/) よりダウン ロードしてください。

インストールや使用方法などの説明は全て本書にて行います。

なお、USB を使用した場合の複数台接続は動作保証いたしません。

## 動作環境

#### 対応 OS

- 日本語 Microsoft Windows 7 Professional (32 bit 版 /64 bit 版 \*)
  - ※ 64 bit 版 Windows 7 には、Microsoft Windows (KB3033929)のセキュ リティ更新プログラムが適用されていること。
     適用の有無は、コンピュータの[コントロールパネル] - [プログラムと 機能] - [インストールされた更新プログラム]から確認できます。
- 日本語 Microsoft Windows 8.1 Pro (32 bit 版 /64 bit 版)
- 日本語 Microsoft Windows 10 Pro(32 bit 版 /64 bit 版)

## USB ドライバのインストール

コンピュータと NL-42/NL-52 を USB ケーブルで接続し、NL-42/NL-52 のリモー トコントロールや、測定データをコンピュータに実時間で転送することが可能です。 USB 通信機能を利用するには、当社 WEB サイトより別途ドライバをダウンロー ドし、インストールする必要があります。ドライバをインストールすることで、仮 想 COM ポートを作成します。

#### インストール手順

初めて NL-42/NL-52 とコンピュータを接続するときは、次の手順で USB ドライ バをインストールしてください。

 当社 WEB サイト (http://svmeas.rion.co.jp/)より、最新の USB ドライ バをダウンロードします。
 32 bit 版 OS をご使用の場合は "installer\_x86" フォルダ、64 bit 版 OS をご 使用の場合は "installer\_x64" フォルダ内にある、 "setup.exe" を実行してく ださい。インストーラが起動します。

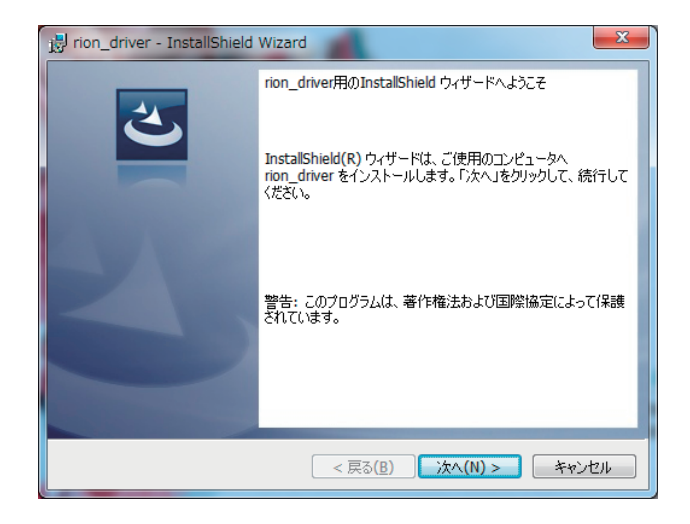

ウィザードに従って、インストールを完成させてください。 インストール中の画面は下記のとおりです。

| 📸 rion_driver - InstallShield Wizard                                                                                                    | x |
|----------------------------------------------------------------------------------------------------|---|
| 使用許諾契約<br>次の使用許諾契約書を注意:深くお読みください。                                                                                                    | 5 |
| 本使用許諾契約書(以下、「本契約」という。)は、お客様が本ソフトウェアを<br>利用していただくための使用条件を定めており、ダウンロードサービス画面に記<br>載された目的を前提として使用許諾します。                                                           | • |
| お客様は、本契約の各条件に同意された場合のみ、本ソフトウェアをダウン<br>ロードして使用することができます。                                                                                                    |   |
| 1.著作権         本ソフトウェアの著作権はリオン株式会社(以下、「当社」という。)が留保しま         ● 使用許諾契約の条項に同意します(Δ)         ● 使用許諾契約の条項に同意しません( <u>D</u> )         ● 使用許諾契約の条項に同意しません( <u>D</u> ) | - |
| InstallShield ( 戻る(B) ) 次へ(N) > ) キャンセル                                                                                                    | , |

| 🙀 rion_driver - InstallShield Wizard                                    |
|-------------------------------------------------------------------------|
| プログラムをインストールする準備ができました<br>ウィザードは、インストールを開始する準備ができました。                   |
| 「インストール」をクリックして、インストールを開始してください。                                        |
| インストールの設定を参照したり変更する場合は、「戻る」をクリックしてください。「キャンセル」をク<br>リックすると、ウィザードを終了します。 |
| InstallShield                                                           |

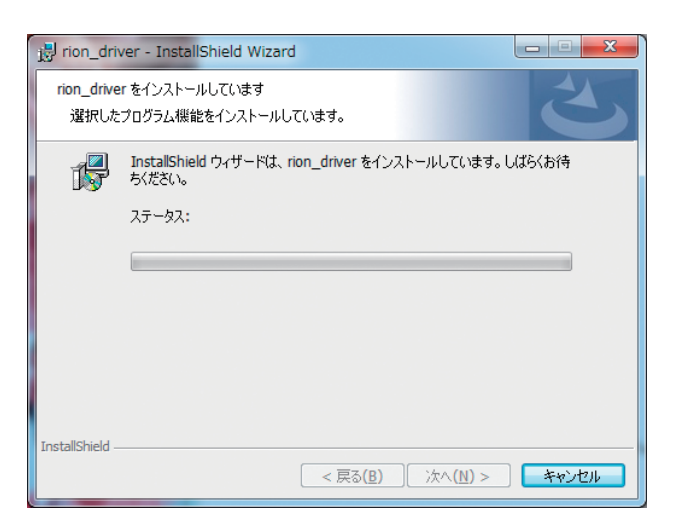

お使いの環境により、「Windows セキュリティ」が表示されることがありま す。[インストール]または[続行]をクリックしてください。

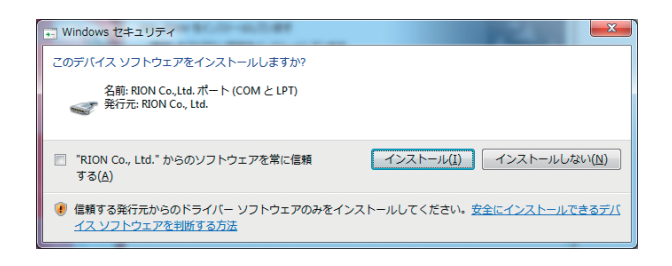

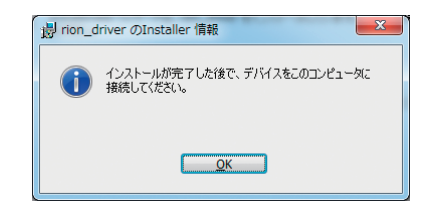

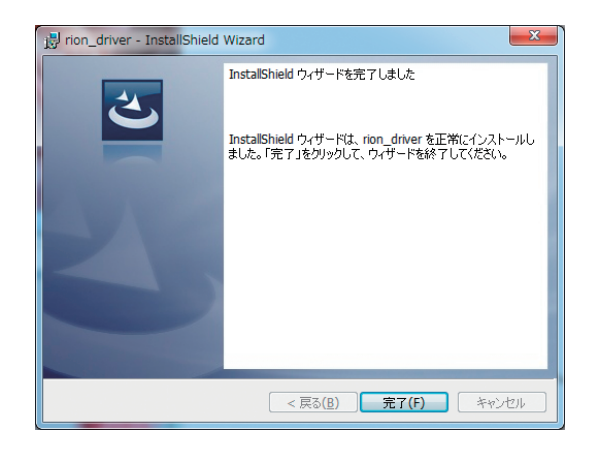

 NL-42/NL-52の電源を入れ、「入出力」→「通信制御機能」で「USB」を選択 します。

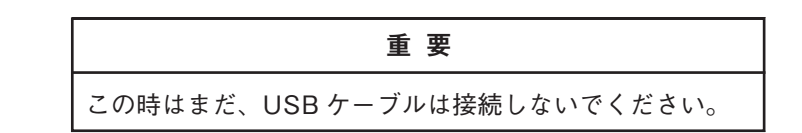

3. コンピュータと NL-42/NL-52 を USB ケーブルで接続します。

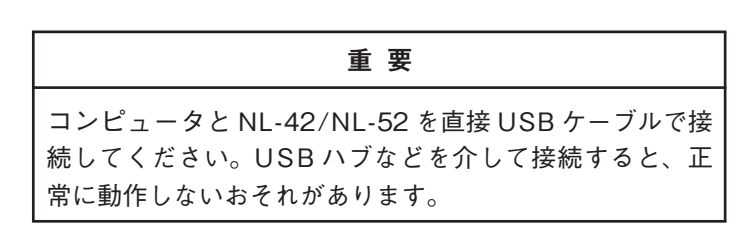

コンピュータが NL-42/NL-52 を認識すると、自動的にデバイスドライバーソフト ウェアのインストールを開始します。インストールが完了すると、USB 通信が可 能になります。

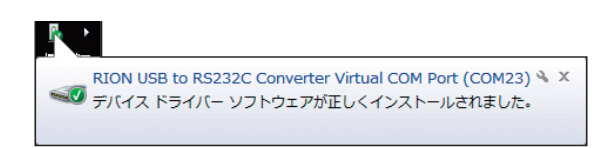

ドライバのインストールにより、コンピュータに仮想 COM ポートが作成されます。 仮想 COM ポートの確認方法は、次ページの「仮想 COM ポート確認」を参照して ください。

#### 仮想 COM ポートの確認

- ドライバのインストール後、NL-42/NL-52の「通信制御機能」を「USB」に して USB ケーブルでコンピュータと接続します。
- デバイス マネージャ (コンピュータのプロパティ内のハードウェアタブ)を 開きます。

| ͽℷテムወታロパティ ?🏼                                                                                                    |
|----------------------------------------------------------------------------------------------------|
| 全般 コンピュータ名 ハードウェア 詳細設定 システムの復元 自動更新 リモート                                                                                |
| -デバイス マネージャー                                                                                                    |
| デバイスマネージャは、コンピュータにインストールされているすべてのハード<br>ウェア デバイスを表示します。デバイスマネージャを使って、各デバイスのプ<br>ロバディを変更できます。                            |
| デバイス マネージャ( <u>D</u> )                                                                                                  |
| ۲۶۹۱۱ - ۲۶۱۲ - ۲۶۱۲ - ۲۶۱۲ - ۲۶۱۲ - ۲۶۱۲ - ۲۶۱۲ - ۲۶۱۲ - ۲۶۱۲ - ۲۶۱۲ - ۲۶۱۲ - ۲۶۱۲ - ۲۶۱۲ - ۲۶۱۲ - ۲۶۱۲ - ۲۶۱۲          |
| ドライバの署名を使うと、インストールされているドライバの Windows との互<br>換性を確認できます。ドライバ取得のために Windows Update へ接続する<br>方法を Windows Update を使って設定できます。 |
| ドライバの署名(S) Windows Update(W)                                                                                            |
| ハードウェア プロファイル                                                                                                    |
| ハードウェア ブロファイルを使うと、別のハードウェアの構成を設定し、格納<br>することができます。                                                                      |
| <u>א-אלעד לססאלאער</u>                                                                                                  |
|                                                                                                    |
| OK キャンセル 適用(A)                                                                                                    |

3. ポート (COM と LPT)の左側の + をクリックします。

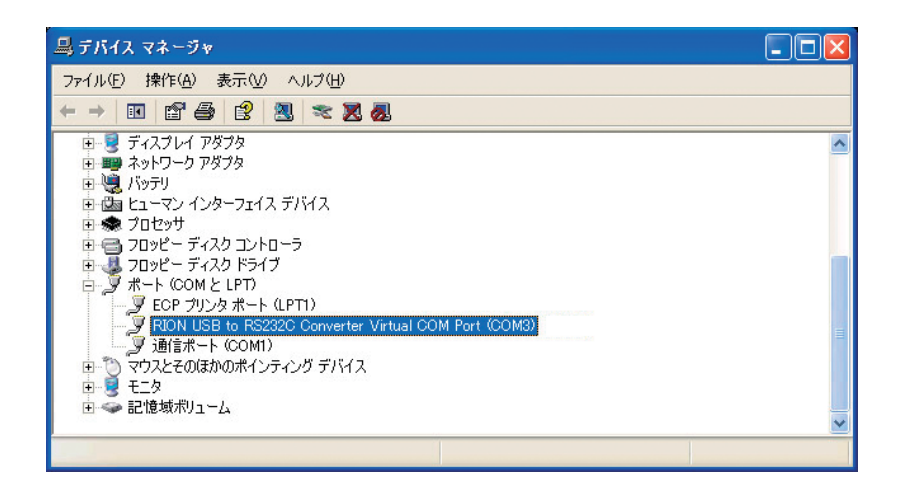

COM ポートの名称は「RION USB to RS232C Converter Virtual COM Port」と 表示されています。表示が無い場合は NL-42/NL-52 とコンピュータの接続 (手順 1)を確認してください。また、アイコンに×が付いている場合は、正常に機能し ていません。ドライバを再インストールしてください。

## コンピュータとの接続

下図のように NL-42/NL-52 の底面の USB 端子とコンピュータの USB 端子を別売 (市販品)の USB ケーブル A-miniB で接続します。

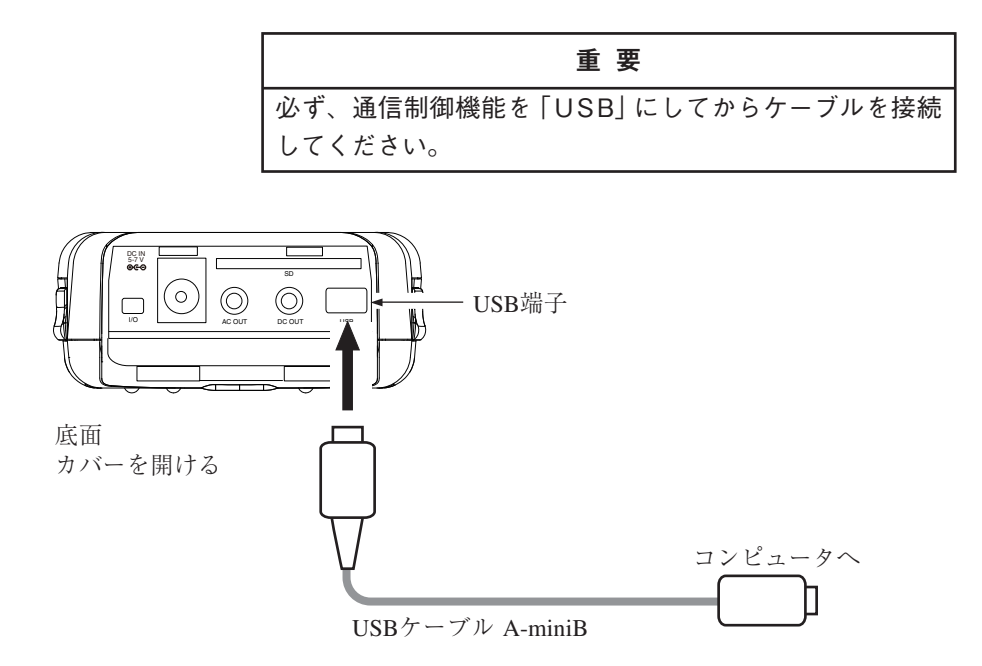

#### USB 使用時の騒音計の設定

USB 使用時は以下の手順で NL-42/NL-52 の通信機能を設定してください。

- 1. MENU/ENTER キーを押してメニューリスト画面を表示させます。
- △/▽/
   △/▽/
   △/▽/
   ◇ 本ーで [入出力] を選択して、MENU/ENTER キーを押します。
   入出力画面が表示されます。
- △/マ キーで[通信制御機能]を選択して、MENU/ENTER キーを押します。
   通信制御機能の選択画面が表示されます。
- 4.  $\Delta/\nabla$  キーで[USB]を選択して、MENU/ENTER キーを押します。
- 5. START/STOP キーで測定画面に戻ります。

## コンピュータからの取り外し

NL-42/NL-52はUSB通信機能と同時に「リムーバブルメディア」として認識されますので、次の手順で取り外す必要があります。

コンピュータ画面下端のタスクバーの右側にある「ハードウェアの安全な取り外し」アイコンをクリックし、「ドライブ\*1を安全に取り外します」をクリックします。

※1:ドライブ名(図ではF)はコンピュータの環境によって異なります。

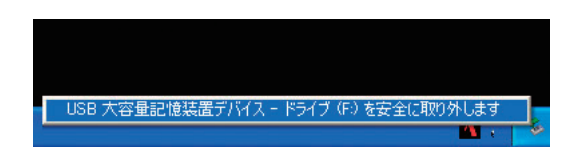

2. 以下のように表示されたら USB ケーブルを抜いてください。

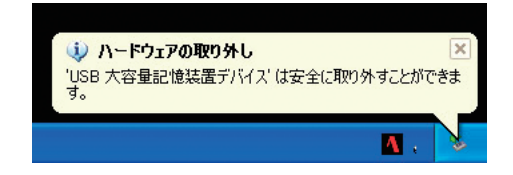

NL-42/NL-52の取り外し完了です。

## 第4章 コマンド

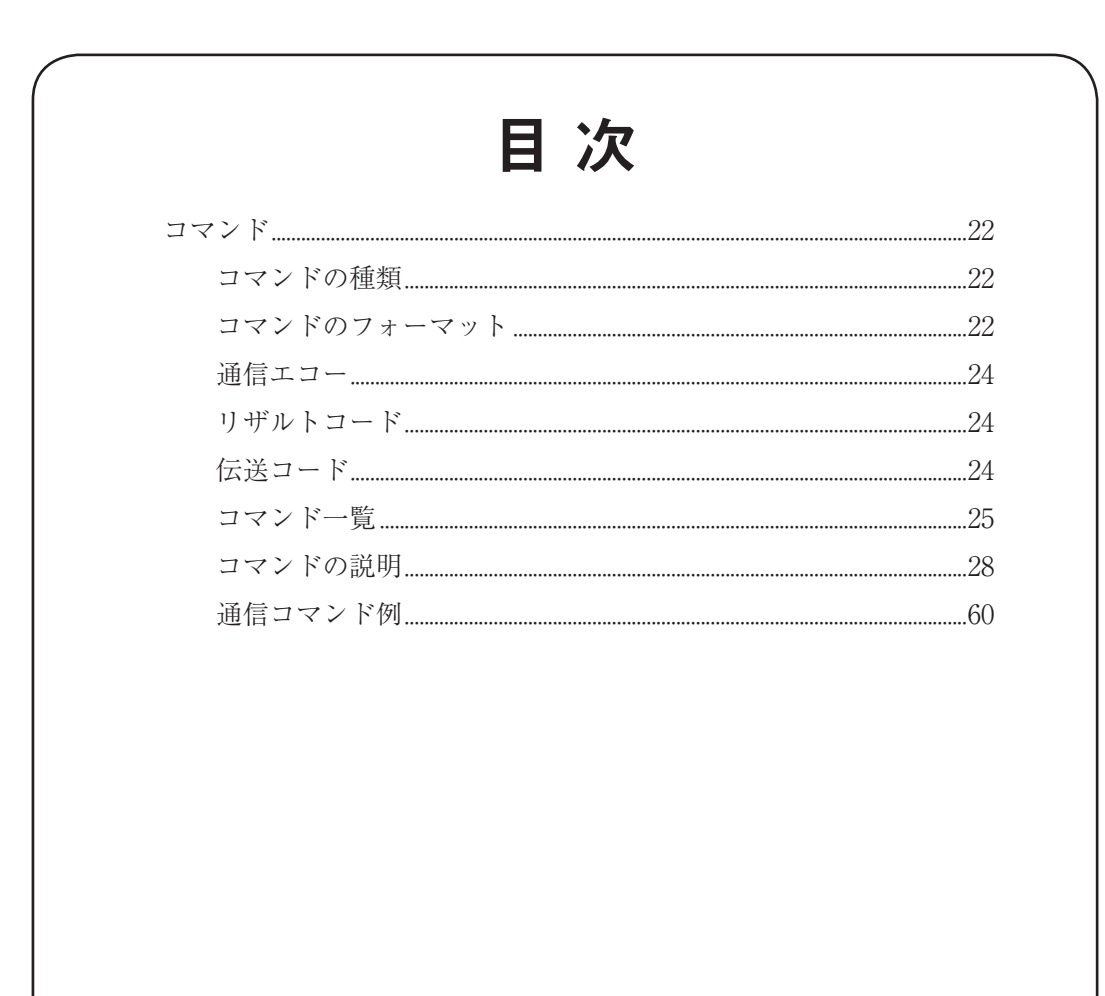

## コマンド

#### コマンドの種類

コマンドには設定コマンドと要求コマンドがあります。

#### 設定コマンド

本器の状態や各種条件を設定・変更するコマンドです。本器から応答を伴う場合 と伴わない場合があります。

応答を伴う場合は設定処理を実行後、応答を返します。

#### 要求コマンド

本器の状態や各種設定を要求したり、表示データやストアデータなどの測定デー タを要求するコマンドです。本器はデータ応答を返します。

#### コマンドのフォーマット

#### 設定コマンド

コマンド = "\$" + "コマンド名" + "," + "パラメータ" + [CR] + [LF]

設定コマンドは、コマンド名とパラメータを基本的な構成要素としています。先頭 の"\$"はコマンドの処理状態を表し、自動的に表示されます。コマンドの処理中は 表示されず、コマンド入力を受け付けません。また、コマンド名とパラメータの 間にはこれらを区別するための","(カンマ)、および、設定コマンドの終わりを示 すための[CR]+[LF](キャリッジリターン+ラインフィード)が必要です。 なお、コマンドは CSV 形式になっています。

#### 禁止事項

- ・ コマンド名に含まれるスペースを省略すること
- ・ コマンド名に含まれるスペースを、2つ以上連続して入れること
- ・ コマンド名の後の"," (カンマ)を省略すること
- ・ 全角文字を使用すること

許容事項

- 大文字の代わりに小文字を使用すること
- ・ 小文字の代わりに大文字を使用すること

#### コマンドの例

| LCDAutoOff, Short[CR][LF]   † | 0 | ","の後のスペースは省略<br>可能。 |
|-------------------------------|---|----------------------|
| lcdautooff,short[CR][LF]      | 0 | すべて小文字で統一しても<br>よい。  |
| LCDAutoOff,Short[CR][LF]      | × | コマンド名のスペース違反。        |
| LCD_Auto_Off_Short[CR][LF] ↑  | × | コマンド名の後に","が無<br>い。  |

記号"」"はスペースを意味します。

#### 要求コマンド

#### コマンド = "コマンド名" + "?" + [CR] + [LF]

要求コマンドは、コマンド名の後ろに"?"を付けた構造となります。要求コマンド の終わりを示すための [CR]+[LF] (キャリッジリターン+ラインフィード)が必 要です。

なお、コマンドは CSV 形式になっています。

#### 禁止事項

- ・ コマンド名に含まれるスペースを省略すること
- ・ コマンド名に含まれるスペースを、2つ以上連続して入れること

#### 許容事項

- ・ 大文字の代わりに小文字を使用すること
- ・ 小文字の代わりに大文字を使用すること

#### 通信エコー

通信エコーをONにすると送信したコマンド文字列が送信先より送り返され、コ マンドが正しく入力されているか確認できます。

通信エコーの ON/OFF や現在の設定は Echo コマンドで確認します。

#### リザルトコード

コマンドの実行結果を示す応答データです。リザルトコードは以下のような構造と なります。

#### リザルトコード = "R+" + "4桁の数字"

接頭文字"R+"に続く4桁の数字の意味は以下のようになります。

| 数 字  | 内容                                                                |
|------|-------------------------------------------------------------------|
| 0000 | 正常完了<br>そのコマンドの実行(設定・要求)が正常に行われた場合に応<br>答される                      |
| 0001 | コマンドエラー<br>指定されたコマンドを認識できない場合に応答される。                              |
| 0002 | パラメータエラー<br>指定されたコマンドに許容されるパラメータ数およびパラ<br>メータ形式と一致しない場合に応答される。    |
| 0003 | 指定エラー<br>要求しかできないコマンドに対しての設定、設定しかできな<br>いコマンドに対しての要求を行った場合に応答される。 |
| 0004 | 状態エラー<br>そのコマンドを実行(設定・要求)できる状態では無いときに<br>応答される。                   |

#### 伝送コード

本器の通信で使用するコード(制御コード)を以下に示します。

| コード名  | 16 進数表記         | 意味         |
|-------|-----------------|------------|
| [CR]  | 0D <sub>H</sub> | ターミネータ1文字目 |
| [LF]  | 0Ан             | ターミネータ2文字目 |
| [SUB] | 1Ан             | 停止要求       |

#### コマンド一覧

S:設定コマンド(本器の設定を行うコマンドです)

R:要求コマンド(本器の状態や測定値を取得するコマンドです)

#### 通信

| コマンド           | 機能            | 参照ページ |
|----------------|---------------|-------|
| Echo           | 通信エコー(S/R)    |       |
| Remote Control | リモートモード (S/R) |       |

#### システム

| コマンド                 | 機能               | 参照ページ |
|----------------------|------------------|-------|
| System Version       | バージョン情報 (R)      |       |
| Clock                | 現在時刻 (S/R)       | 30    |
| Language             | 表示言語 (S/R)       | 30    |
| Calibration          | 校正 (S/R)         | 30    |
| Cal Mode             | 校正モード (S/R)      | 31    |
| Cal Adjustment       | 校正値調整 (S)        | 31    |
| Index Number         | インデックス (S/R)     | 31    |
| Key Lock             | キーロック (S/R)      | 32    |
| Touch Panel Lock     | タッチパネルロック (S/R)  | 32    |
| Backlight            | バックライト状態 (S/R)   | 32    |
| Backlight Auto Off   | バックライト自動消灯 (S/R) | 33    |
| LCD                  | LCD 状態 (S/R)     | 33    |
| LCD Auto Off         | LCD 自動消灯 (S/R)   | 33    |
| Backlight Brightness | バックライト輝度 (S/R)   |       |
| Battery Type         | 電池種類(S/R)        |       |
| SD Card Total Size   | SD カード全体容量 (R)   |       |
| SD Card Free Size    | SD カード空き容量 (R)   | 35    |
| SD Card Percentage   | SD カード空き容量割合 (R) | 35    |
|                      |                  |       |

#### 表示

| コマンド                | 機能                       | 参照ページ |
|---------------------|--------------------------|-------|
| Display Sub Channel | サブ ch 表示 (S/R)           |       |
| Display Ly          | 付加演算表示 (S/R)             |       |
| Display Leq         | L <sub>eq</sub> 表示 (S/R) |       |
| Display LE          | L <sub>E</sub> 表示 (S/R)  |       |

| Display Lmax             | L <sub>max</sub> 表示 (S/R) |
|--------------------------|---------------------------|
| Display Lmin             | L <sub>min</sub> 表示 (S/R) |
| Display LN1              | L <sub>5</sub> 表示 (S/R)   |
| Display LN2              | L <sub>10</sub> 表示 (S/R)  |
| Display LN3              | L <sub>50</sub> 表示 (S/R)  |
| Display LN4              | L <sub>90</sub> 表示 (S/R)  |
| Display LN5              | L <sub>95</sub> 表示 (S/R)  |
| Display Time Level       | Time-Level 表示 (S/R)       |
| Time Level Time Scale    | Time-Level 表示時間 (S/R)     |
| Output Level Range Upper | 表示・出力フルスケール (S/R) 40      |
| Output Level Range Lower | バーグラフ下限 (S/R) 40          |

#### 入出力

| _ | コマンド                    | 機能                 | 参照ページ |
|---|-------------------------|--------------------|-------|
|   | AC OUT                  | 交流出力 (S/R)         | 41    |
|   | DC OUT                  | 直流出力 (S/R)         | 41    |
|   | Communication Interface | 通信に利用するポート (S/R)   | 41    |
|   | Baud Rate               | RS-232C 通信速度 (S/R) | 42    |
|   | Comparator              | コンパレータ設定 (S/R)     | 42    |
|   | Comparator Level        | コンパレータレベル (S/R)    |       |
|   | Comparator Channel      | コンパレータバンド (S/R)    | 43    |

#### ストア

| コマンド                    | 機能                  | 参照ページ |
|-------------------------|---------------------|-------|
| Store Mode              | ストアモード (S/R)        | 43    |
| Store Name              | ストア名 (S/R)          | 43    |
| Manual Address          | マニュアルストア時のアドレス値 (S/ | R) 44 |
| Measure                 | 測定 (S/R)            | 44    |
| Pause                   | ポーズ (S/R)           | 44    |
| Manual Store            | マニュアルストア (S)        | 45    |
| Measurement Time Preset | Manual              |       |
|                         | マニュアルストア測定時間 (S/R)  | 45    |
| Measurement Time Manua  | l (Num)             |       |
|                         | マニュアルストア測定時間のユーザー   | 設定    |
|                         | (S/R)               | 45    |

| Measurement Time Manual         | (Unit)                                   |  |  |
|---------------------------------|------------------------------------------|--|--|
|                                 | マニュアルストア測定時間のユーザー設定時間単位                  |  |  |
|                                 | (S/R)                                    |  |  |
| Measurement Time Preset A       | Auto                                     |  |  |
|                                 | オートストア総測定時間 (S/R) 46                     |  |  |
| Measurement Time Auto (Ne       | um)                                      |  |  |
|                                 | オートストア総測定時間のユーザー設定                       |  |  |
|                                 | (S/R)                                    |  |  |
| Measurement Time Auto (U        | nit)                                     |  |  |
|                                 | オートストア総測定時間のユーザー設定時間単位                   |  |  |
|                                 | (S/R)                                    |  |  |
| Measurement Start Time          | 演算開始時刻 (R) 47                            |  |  |
| Measurement Stop Time           | 演算終了時刻 (R) 48                            |  |  |
| Measurement Elapsed Time        | 測定経過時間 (R) 48                            |  |  |
| Lp Store Interval               | L <sub>p</sub> ストア周期 (S/R)49             |  |  |
| Leq Calculation Interval Preset |                                          |  |  |
|                                 | L <sub>eq</sub> 演算周期 (S/R)49             |  |  |
| Leq Calculation Interval (Nu    | um)                                      |  |  |
|                                 | L <sub>eq</sub> 演算周期のユーザー設定 (S/R)50      |  |  |
| Leq Calculation Interval (Ur    | nit)                                     |  |  |
|                                 | L <sub>eq</sub> 演算周期のユーザー設定時間単位 (S/R) 50 |  |  |
| Timer Auto Start Time           | Timer Auto 開始時刻 (S/R)50                  |  |  |
| Timer Auto Stop Time            | Timer Auto 終了時刻 (S/R)51                  |  |  |
| Timer Auto Interval             | Timer Auto 測定間隔 (S/R)51                  |  |  |
| Sleep Mode                      | スリープモード (S/R)52                          |  |  |
|                                 |                                          |  |  |

#### 測定

| コマンド                           | 機能                | 参照ページ |
|--------------------------------|-------------------|-------|
| Windscreen Correction          | ウインドスクリーン補正 (S/R) |       |
| Diffuse Sound Field Correction |                   |       |
|                                | 拡散音場補正 (S/R)      |       |
| Delay Time                     | 遅延測定 (S/R)        | 53    |
| Back Erase                     | バックイレース (S/R)     | 53    |

#### 演算

| <br>コマンド                  | 機能                                  | 参照ページ |
|---------------------------|-------------------------------------|-------|
| Frequency Weighting       | 周波数重み付け特性メイン (S/R)                  | 54    |
| Frequency Weighting (Sub) | 周波数重み付け特性サブ (S/R)                   | 54    |
| Time Weighting            | 時間重み付け特性メイン (S/R)                   | 55    |
| Time Weighting (Sub)      | 時間重み付け特性サブ (S/R)                    | 55    |
| Ly Туре                   | 付加演算種別 (S/R)                        | 55    |
| Underrange Lp             | <i>L<sub>ρ</sub>値アンダーレンジ</i> 情報 (R) | 56    |
| Underrange Leq            | 演算アンダーレンジ情報 (R)                     | 56    |
| Overload Lp               | <i>L<sub>ρ</sub>値オーバーロード</i> 情報 (R) | 56    |
| Overload Leq              | 演算オーバーロード情報 (R)                     | 57    |
| Overload Output           | OUTPUT オーバーロード情報 (R)                | 57    |

#### データ出力

| コマンド | 機能        | 参照ページ |
|------|-----------|-------|
| DOD  | 表示值出力 (R) |       |
| DRD  | 連続出力(R)   | 59    |

#### コマンドの説明

#### 通信

Echo

| 通信エコー  |           |
|--------|-----------|
| 通信エコーの | ON/OFF 設定 |
| 設定コマンド | Echo, pl  |
| パラメータ  | p1= "Off" |
|        | p1= "On"  |

| 要求コマンド | Echo?  |
|--------|--------|
| 応答データ  | dl     |
| 返値     | 設定時と同じ |

#### **Remote Control**

リモートモード リモートモードの ON/OFF 設定 リモートモードが On のときは、本器のキー操作は無効となります (POWER キーおよび LIGHT キーのみ有効)。リモートモードを Off にするとキー操 作が有効となります。 設定コマンド Remote Control, pl パラメータ pl = "Off" (リモートモード OFF) pl = "On" (リモートモード ON)

| 要氷コマンド | RemoteControl: |
|--------|----------------|
| 応答データ  | d1             |
| 返値     | 設定時と同じ         |

#### システム

System Version

バージョン情報

バージョン情報の取得

| 要求コマンド | System_Version | 1?pl              |
|--------|----------------|-------------------|
| パラメータ  | pl= "NL"       |                   |
|        | p1= "EX"       | (NX-42EX インストール時) |
|        | p1= "WR"       | (NX-42WR インストール時) |
|        | p1= "RT"       | (NX-42RT インストール時) |
|        | p1= "FT"       | (NX-42FT インストール時) |
| 応答データ  | d1= "x.x"      | (x lt 0~9)        |

設定コマンドはありません。

コマンドの後のパラメータ pl を省略した場合は、"System \_ Version?NL" と同じ意味になります。

#### Clock

現在時刻

現在時刻の設定

| 設定コマンド | Clock, p1/ p2/ p3     | 3_p4: p5: p6 |
|--------|-----------------------|--------------|
| パラメータ  | p1= 2012~2099         | (西暦設定)       |
|        | p2= 1∼12              | (月設定)        |
|        | p3=1~31               | (日設定)        |
|        | p4= 0∼23              | (時設定)        |
|        | p5= 0∼59              | (分設定)        |
|        | p6= 0~59              | (秒設定)        |
| 要求コマンド | Clock?                |              |
| 応答データ  | d1/ d2/ d3_d4: d5: d6 |              |
| 返値     | 設定時と同じ                |              |

#### Language

#### 表示言語

表示言語の設定

| 設定コマンド | Language, pl   |         |
|--------|----------------|---------|
| パラメータ  | pl= "Japanese" | (日本語)   |
|        | pl= "English"  | (英語)    |
|        | pl= "Germany"  | (ドイツ語)  |
|        | p1= "Spanish"  | (スペイン語) |
|        | pl= "French"   | (フランス語) |
| 要求コマンド | Language?      |         |
| 応答データ  | dl             |         |
|        |                |         |

設定時と同じ

#### Calibration

返值

#### 校正

| 校正状態への遷移 |                 |
|----------|-----------------|
| 設定コマンド   | Calibration, pl |
| パラメータ    | p1= "Off"       |
|          | pl= "On"        |
| 要求コマンド   | Calibration?    |
| 応答データ    | d1              |
| 返値       | 設定時と同じ          |

| Cal Mode |                |        |
|----------|----------------|--------|
| 校正モート    |                |        |
| 校正モードの設定 |                |        |
| 設定コマンド   | Cal_Mode, pl   |        |
| パラメータ    | p1= "Internal" | (内部校正) |
|          | pl= "Acoustic" | (外部校正) |
| 要求コマンド   | Cal_Mode?      |        |
| 応答データ    | d1             |        |
| 返值       | 設定時と同じ         |        |

#### Cal Adjustment

#### 校正值調整

| 校正値の調整 |                    |
|--------|--------------------|
| 設定コマンド | Cal_Adjustment, p1 |
| パラメータ  | p1= "Minus"        |
|        | p1= "Plus"         |

要求コマンドはありません。

#### Index Number

| インデックス   |                  |
|----------|------------------|
| インデックス番号 | の設定              |
| 設定コマンド   | Index_Number, pl |
| パラメータ    | p1= 1~255        |
|          |                  |
| 要求コマンド   | Index_Number?    |
| 応答データ    | d1               |
| 返值       | 設定時と同じ           |
|          |                  |

## Key Lock キーロックの ON/OFF 設定 設定コマンド Key \_\_Lock, p1 パラメータ p1= "Off" p1= "On" 要求コマンド Key \_\_Lock? 応答データ d1

| 返值 | 設定時と同じ |
|----|--------|

#### **Touch Panel Lock**

タッチパネルロック

| タッチパネルロッ | クの ON/OFF 設定         |
|----------|----------------------|
| 設定コマンド   | Touch_Panel_Lock, pl |
| パラメータ    | p1= "Off"            |
|          | p1= "On"             |

| 要求コマンド | Touch_Panel_Lock? |
|--------|-------------------|
| 応答データ  | d1                |
| 返値     | 設定時と同じ            |

#### Backlight

バックライト状態

バックライト点灯の ON/OFF 設定

| Backlight, pl |
|---------------|
| p1= "Off"     |
| pl= "On"      |
|               |

| 要求コマンド | Backlight? |
|--------|------------|
| 応答データ  | d1         |
| 返値     | 設定時と同じ     |

#### Backlight Auto Off

#### バックライト自動消灯

| バックライ | ト自動消灯間 | 寺間の設定       |          |
|-------|--------|-------------|----------|
| 設定コマン | ド Back | klight_Auto | _Off, pl |
| パラメータ | p1=    | "Short"     | (30秒)    |
|       | p1=    | "Long"      | (3分)     |
|       | p1=    | "Cont"      | (連続)     |

| 要求コマンド | Backlight_Auto_Off? |
|--------|---------------------|
| 応答データ  | d1                  |
| 返値     | 設定時と同じ              |

#### LCD

#### LCD 状態

| LCD 点灯の ON | V/OFF 設定  |
|------------|-----------|
| 設定コマンド     | LCD, pl   |
| パラメータ      | pl= "Off" |
|            | pl= "On"  |
|            |           |

| 要求コマンド | LCD?   |
|--------|--------|
| 応答データ  | dl     |
| 返値     | 設定時と同じ |

#### LCD Auto Off

#### LCD 自動消灯

LCD 自動消灯時間の設定

| 設定コマンド | LCD_Auto_   | Off, pl |
|--------|-------------|---------|
| パラメータ  | p1= "Off"   |         |
|        | pl= "Long"  | (10分)   |
|        | pl= "Short" | (1分)    |

| 要求コマンド | LCD_Auto_Off? |
|--------|---------------|
| 応答データ  | d1            |
| 返値     | 設定時と同じ        |

#### **Backlight Brightness**

| バックライト輝度 |                          |
|----------|--------------------------|
| バックライトの明 | るさの設定                    |
| 設定コマンド   | Backlight_Brightness, pl |
| パラメータ    | p1= "0"                  |
|          | p1= "1"                  |
|          | p1= "2"                  |
|          | p1= "3"                  |
|          |                          |

| 要求コマンド | Backlight_Brightness? |
|--------|-----------------------|
| 応答データ  | d1                    |
| 返値     | 設定時と同じ                |

#### Battery Type

#### 電池種類

| 電池種類の設定 |                |             |
|---------|----------------|-------------|
| 設定コマンド  | Battery_Type,  | pl          |
| パラメータ   | p1= "Alkaline" | (アルカリ乾電池)   |
|         | p1= "Nickel"   | (ニッケル水素充電池) |
|         |                |             |

| 要求コマンド | Battery_Type? |
|--------|---------------|
| 応答データ  | d1            |
| 返値     | 設定時と同じ        |

#### SD Card Total Size

#### SD カード全体容量

| SD カードの総容量 | 量の取得        |            |
|------------|-------------|------------|
| 要求コマンド     | SD_Card_T   | otal_Size? |
| 応答データ      | d1= 0~32768 | (MByte)    |

#### SD Card Free Size

#### SD カード空き容量

SD カードの空き容量の取得要求コマンドSD\_Card\_Free\_Size?応答データd1= 0~32768 (MByte)

設定コマンドはありません。

#### SD Card Percentage

SD カード空き容量割合

SD カードの空き容量割合の取得 要求コマンド SD\_Card\_Percentage? 応答データ d1= 0~100

設定コマンドはありません。

#### 表示

#### **Display Sub Channel**

#### サブ ch 表示

サブ ch 表示の ON/OFF 設定 設定コマンド Display \_\_Sub \_\_Channel, pl パラメータ pl= "Off" pl= "On"

| 要求コマンド | Display_Sub_Channel? |
|--------|----------------------|
| 応答データ  | d1                   |
| 返值     | 設定時と同じ               |

#### Display Ly

#### 付加演算表示

付加演算表示の ON/OFF 設定

| 設定コマンド | Display Ly, pl |
|--------|----------------|
| パラメータ  | pl= "Off"      |
|        | pl= "On"       |
|        |                |

| 要求コマンド | Display_Ly? |
|--------|-------------|
| 応答データ  | d1          |
| 返値     | 設定時と同じ      |

#### Display Leq

#### L<sub>eq</sub>表示

| $L_{eq}$ 表示の ON/OI | FF 設定           |
|--------------------|-----------------|
| 設定コマンド             | Display Leq, pl |
| パラメータ              | p1= "Off"       |
|                    | pl= "On"        |

| 要求コマンド | Display_Leq? |
|--------|--------------|
| 応答データ  | d1           |
| 返値     | 設定時と同じ       |

#### Display LE

#### L<sub>E</sub>表示

L<sub>E</sub>表示の ON/OFF 設定 設定コマンド Display \_LE, pl パラメータ pl= "Off" pl= "On"

| 要求コマンド | Display_LE? |
|--------|-------------|
| 応答データ  | d1          |
| 返値     | 設定時と同じ      |

#### **Display Lmax**

L<sub>max</sub> 表示 L<sub>max</sub> 表示の ON/OFF 設定 設定コマンド Display Lmax, pl パラメータ pl= "Off" pl= "On"

| 要求コマンド | DisplayLmax? |
|--------|--------------|
| 応答データ  | d1           |
| 返値     | 設定時と同じ       |

#### **Display Lmin**

#### L<sub>min</sub> 表示

| $L_{\min}$ 表示の ON/C | )FF 設定            |
|---------------------|-------------------|
| 設定コマンド              | Display _Lmin, pl |
| パラメータ               | p1= "Off"         |
|                     | p1= "On"          |

| 要求コマンド | DisplayLmin? |
|--------|--------------|
| 応答データ  | d1           |
| 返値     | 設定時と同じ       |

#### **Display LN1**

 $L_{5}$ 表示

L<sub>5</sub>表示の ON/OFF 設定 設定コマンド Display LN1, pl パラメータ pl= "Off"

| 要求コマンド | Display _LN1? |
|--------|---------------|
| 応答データ  | d1            |
| 返値     | 設定時と同じ        |

#### Display LN2

L<sub>10</sub>

| 表示                       |                  |
|--------------------------|------------------|
| L <sub>10</sub> 表示の ON/O | FF 設定            |
| 設定コマンド                   | Display _LN2, pl |
| パラメータ                    | p1= "Off"        |
|                          | p1= "On"         |
|                          |                  |
| 要求コマンド                   | Display _LN2?    |

| 応答データ | d1     |
|-------|--------|
| 返値    | 設定時と同じ |

#### Display LN3

#### L<sub>50</sub>表示

| $L_{50}$ 表示の ON/OI | FF 設定           |
|--------------------|-----------------|
| 設定コマンド             | Display_LN3, pl |
| パラメータ              | p1= "Off"       |
|                    | p1= "On"        |

| 要求コマンド | Display _LN3? |
|--------|---------------|
| 応答データ  | d1            |
| 返値     | 設定時と同じ        |

#### **Display LN4**

#### L<sub>90</sub>表示

L<sub>90</sub>表示の ON/OFF 設定 設定コマンド Display LN4, pl パラメータ pl= "Off"

| 要求コマンド | Display _LN4? |
|--------|---------------|
| 応答データ  | d1            |
| 返値     | 設定時と同じ        |

#### **Display LN5**

L<sub>95</sub> 表示 L<sub>95</sub> 表示の ON/OFF 設定 設定コマンド Display LN5, pl パラメータ pl= "Off" pl= "On"

| 要求コマンド | Display _LN5? |
|--------|---------------|
| 応答データ  | d1            |
| 返値     | 設定時と同じ        |

#### Display Time Level

#### Time-Level 表示

Time-Level 表示の ON/OFF 設定 設定コマンド Display \_\_Time \_\_Level, pl パラメータ p1= "Off" p1= "On"

| 要求コマンド | DisplayTimeLevel? |
|--------|-------------------|
| 応答データ  | dl                |
| 返値     | 設定時と同じ            |

#### Time Level Time Scale

#### Time-Level 表示時間

Time-Level 表示の時間設定

| 設定コマンド | Time_Level_Time_Scale, p1 |
|--------|---------------------------|
| パラメータ  | p1= "20s"                 |
|        | pl= "1m"                  |
|        | p1= "2m"                  |
|        |                           |

| 要求コマンド | Time_Level_Time_Scale? |
|--------|------------------------|
| 応答データ  | d1                     |
| 返値     | 設定時と同じ                 |

#### Output Level Range Upper

表示・出力フルスケール 表示・出力フルスケール値の設定。バーグラフ下限値以下には設定できま せん。 設定コマンド Output\_Level\_Range\_Upper, p1 パラメータ p1= 70~130 設定値は 10 dB ステップ
要求コマンド Output\_Level\_Range\_Upper? 応答データ d1 返値 設定時と同じ

#### **Output Level Range Lower**

# バーグラフ下限 バーグラフ下限値の設定。表示・出力フルスケール値以上には設定できません。 設定コマンド Output\_Level\_Range\_Lower, pl パラメータ p1= 20~80 設定値は 10 dB ステップ 要求コマンド Output\_Level\_Range\_Lower? 応答データ d1 返値 設定時と同じ

#### 入出力

AC OUT

#### 交流出力

| 交流 (AC)出力チャンネルの設定 |            |        |
|-------------------|------------|--------|
| 設定コマンド            | AC_OUT, pl |        |
| パラメータ             | p1= "Off"  |        |
|                   | p1= "Main" | (連動)   |
|                   | p1= "A"    | (A 特性) |
|                   | p1= "C"    | (C 特性) |
|                   | pl= "Z"    | (Z 特性) |
|                   |            |        |
| 要求コマンド            | ACLOUT?    |        |
| 応答データ             | d1         |        |
| 返値                | 設定時と同じ     |        |

#### DC OUT

#### 直流出力

直流 (DC) 出力の設定

| 設定コマンド | DC_OUT, pl |
|--------|------------|
| パラメータ  | pl= "Off"  |
|        | pl= "Main" |
| 要求コマンド | DC_OUT?    |
| 応答データ  | dl         |
| 返値     | 設定時と同じ     |

#### Communication Interface

#### 通信に利用するポート

| 通信に利用するポ | ートの設定                       |
|----------|-----------------------------|
| 設定コマンド   | Communication_Interface, pl |
| パラメータ    | p1= "Off"                   |
|          | pl= "USB"                   |
|          | p1= "RS232C"                |
| 要求コマンド   | Communication_Interface?    |
| 応答データ    | dl                          |
| 返値       | 設定時と同じ                      |

#### **Baud Rate**

RS-232C 通信速度

RS-232C 通信速度の設定

| 設定コマンド | Baud _Rate, pl |
|--------|----------------|
| パラメータ  | p1= "9600"     |
|        | p1= "19200"    |
|        | p1= "38400"    |
|        | pl= "57600"    |
|        | pl= "115200"   |
| 要求コマンド | Baud_Rate?     |
| 応答データ  | d1             |
| 返値     | 設定時と同じ         |

#### Comparator

コンパレータ設定

| コンパレータの () | N/OFF 設定       |                   |
|------------|----------------|-------------------|
| 設定コマンド     | Comparator, pl |                   |
| パラメータ      | pl= "Off"      |                   |
|            | pl= "On"       | (NX-42EX インストール時) |
|            |                |                   |
| 要求コマンド     | Comparator?    |                   |
| 応答データ      | d1             |                   |
| 返値         | 設定時と同じ         |                   |

#### **Comparator Level**

コンパレータレベル

| コンパレータレベ | ルの設定                 |
|----------|----------------------|
| 設定コマンド   | Comparator Level, pl |
| パラメータ    | p1= 25~130           |
|          | 設定値は1ステップ            |

| 要求コマンド | Comparator Level? |
|--------|-------------------|
| 応答データ  | d1                |
| 返値     | 設定時と同じ            |

#### **Comparator Channel**

| コンパレータバンド |                       |
|-----------|-----------------------|
| コンパレータバン  | ドの設定                  |
| 設定コマンド    | ComparatorChannel, pl |
| パラメータ     | pl= "Main"            |
|           | pl= "Sub"             |
|           |                       |

| 要求コマンド | Comparator _Channel? |
|--------|----------------------|
| 応答データ  | d1                   |
| 返値     | 設定時と同じ               |

#### ストア

#### Store Mode

| ストアモード  |                  |                   |
|---------|------------------|-------------------|
| ストアモードの | 設定               |                   |
| 設定コマンド  | Store_Mode, p1   |                   |
| パラメータ   | p1= "Manual"     |                   |
|         | pl= "Auto"       | (NX-42EX インストール時) |
|         | p1= "Timer Auto" | (NX-42EX インストール時) |
|         |                  |                   |

| 要求コマンド | Store_Mode? |
|--------|-------------|
| 応答データ  | d1          |
| 返值     | 設定時と同じ      |

#### Store Name

#### ストア名

| ストア名の設定 |                |
|---------|----------------|
| 設定コマンド  | Store_Name, pl |
| パラメータ   | p1= 0~9999     |
| 亜ポコマンド  | Store Name?    |
|         |                |
| 心合アータ   | d1             |

#### Manual Address

#### マニュアルストア時のアドレス値

| マニュアルストア | 時のアドレス値の設定         |
|----------|--------------------|
| 設定コマンド   | Manual_Address, pl |
| パラメータ    | pl=1~1000          |
|          |                    |

| 要求コマンド | Manual_Address? |
|--------|-----------------|
| 応答データ  | d1              |
| 返値     | 設定時と同じ          |

#### Measure

#### 測定

| 測定の開始、停止 |             |
|----------|-------------|
| 設定コマンド   | Measure, pl |
| パラメータ    | p1= "Start" |
|          | pl= "Stop"  |

| 要求コマンド | Measure? |
|--------|----------|
| 応答データ  | d1       |
| 返値     | 設定時と同じ   |

#### Pause

#### ポーズ

| 測定の一時停止 |             |       |
|---------|-------------|-------|
| 設定コマンド  | Pause, pl   |       |
| パラメータ   | p1= "Pause" | (ポーズ) |
|         | pl= "Clear" | (解除)  |
|         |             |       |

| 要求コマンド | Pause? |
|--------|--------|
| 応答データ  | dl     |
| 返値     | 設定時と同じ |

Manual Store

**マニュアルストア** マニュアルストア演算結果の保存 設定コマンド Manual\_Store, pl パラメータ pl= "Start" (ストア実行)

要求コマンドはありません。

#### Measurement Time Preset Manual

マニュアルストア測定時間

マニュアルストア時の測定時間の設定 設定コマンド Measurement\_Time\_Preset\_Manual, p1 パラメータ p1= "10s" p1= "1m" pl= "5m" p1= "10m" p1= "15m" p1= "30m" p1= "1h" p1= "8h" p1= "24h" pl= "Manual" (ユーザー設定) Measurement\_Time\_Preset\_Manual? 要求コマンド 応答データ d1 返値 設定時と同じ

#### Measurement Time Manual (Num)

マニュアルストア測定時間のユーザー設定

| マニュアルストア | 時の測定時間をユー   | - ザー設定にしたときの数値の設定     |
|----------|-------------|-----------------------|
| 設定コマンド   | Measurement | Time_Manual_(Num), p1 |
| パラメータ    | p1=1~59     | (時間単位が"s"または"m"のとき)   |
|          | p1=1~24     | (時間単位が"h"のとき)         |
| 要求コマンド   | Measurement | ۲imeManual(Num)?      |
| 応答データ    | d1          |                       |
| 返値       | 設定時と同じ      |                       |

#### Measurement Time Manual (Unit)

マニュアルストア測定時間のユーザー設定時間単位 マニュアルストア時の測定時間をユーザー設定にしたときの時間単位の設定 設定コマンド Measurement\_Time\_Manual\_(Unit), p1 パラメータ p1= "s" p1= "m" p1= "h"

| 要求コマンド | Measurement Time Manual (Unit)? |
|--------|---------------------------------|
| 応答データ  | d1                              |
| 返値     | 設定時と同じ                          |

#### Measurement Time Preset Auto

#### オートストア総測定時間

オートストア時の総測定時間の設定 設定コマンド Measurement \_\_ Time \_\_ Preset \_\_ Auto, pl パラメータ p1= "10s" p1= "1m" p1= "5m" p1= "10m" p1= "15m" p1= "30m" p1= "1h" p1= "8h" p1= "24h" pl= "Manual" (ユーザー設定) 要求コマンド Measurement\_Time\_Preset\_Auto? 応答データ d1

返値 設定時と同じ

#### Measurement Time Auto (Num)

オートストア総測定時間のユーザー設定

| オートストア時の総測定時間をユーザー設定にしたときの数値の設定 |                                 |               |
|---------------------------------|---------------------------------|---------------|
| 設定コマンド                          | Measurement_Time_Auto_(Num), p1 |               |
| パラメータ                           | p1=1~59 (時間単位が"s"または"m"のとき)     |               |
|                                 | p1=1~1000                       | (時間単位が"h"のとき) |
| 亜キューンド                          |                                 |               |
| 安水コマンド                          | Measurement Auto (Num)?         |               |
| 応答データ                           | dl                              |               |
| 返値                              | 設定時と同じ                          |               |

#### Measurement Time Auto (Unit)

#### オートストア総測定時間のユーザー設定時間単位

| オートストア時の総測定時間をユーザー設定にしたときの時間単位の設定 |                                  |  |
|-----------------------------------|----------------------------------|--|
| 設定コマンド                            | Measurement Time Auto (Unit), pl |  |
| パラメータ                             | p1= "s"                          |  |
|                                   | p1= "m"                          |  |
|                                   | pl= "h"                          |  |
|                                   |                                  |  |
| 要求コマンド                            | Measurement_Time_Auto_(Unit)?    |  |
| 応答データ                             | d1                               |  |
| 返値                                | 設定時と同じ                           |  |
|                                   |                                  |  |

#### Measurement Start Time

#### 演算開始時刻

演算を開始した時刻の取得

| 要求コマンド | Measurement_S    | Start_Time? |
|--------|------------------|-------------|
| 応答データ  | d1/ d2/ d3_d4: d | 15: d6      |
| 返値     | d1= 2012~2099    | (西暦)        |
|        | $d2 = 1 \sim 12$ | (月)         |
|        | d3=1~31          | (日)         |
|        | $d4 = 0 \sim 23$ | (時)         |
|        | $d5 = 0 \sim 59$ | (分)         |
|        | $d6 = 0 \sim 59$ | (秒)         |
|        |                  |             |

#### Measurement Stop Time

#### 演算終了時刻

| 演算を終了した時刻の取得 |                        |        |
|--------------|------------------------|--------|
| 要求コマンド       | Measurement_Stop_Time? |        |
| 応答データ        | d1/ d2/ d3_d4: d       | 15: d6 |
| 返値           | d1= 2012~2099          | (西暦)   |
|              | d2= 1~12               | (月)    |
|              | d3= 1~31               | (日)    |
|              | $d4 = 0 \sim 23$       | (時)    |
|              | $d5 = 0 \sim 59$       | (分)    |
|              | $d6 = 0 \sim 59$       | (秒)    |

設定コマンドはありません。

#### Measurement Elapsed Time

#### 測定経過時間

測定経過時間(秒)の取得

| 要求コマンド | Measurement_H         | ElapsedTime? |
|--------|-----------------------|--------------|
| 応答データ  | $d1 = 0 \sim 3600000$ | (秒)          |

#### Lp Store Interval

*L<sub>。</sub>*ストア周期

L<sub>p</sub>ストア周期の設定

設定コマンド Lp\_Store\_Interval, pl パラメータ pl= "Off" pl= "100ms" pl= "200ms" pl= "1s" pl= "Leq1s"

| 要求コマンド | Lp_Store_Interval? |
|--------|--------------------|
| 応答データ  | d1                 |
| 返値     | 設定時と同じ             |

#### Leq Calculation Interval Preset

#### L<sub>en</sub>演算周期

Len演算周期の設定 設定コマンド Leq\_Calculation\_Interval\_Preset, pl パラメータ p1= "Off" p1= "10s" p1= "1m" p1= "5m" p1= "10m" p1= "15m" p1= "30m" p1= "1h" p1= "8h" p1= "24h" pl= "Manual" (ユーザー設定) 要求コマンド Leq\_Calculation\_Interval\_Preset? 応答データ d1 返値 設定時と同じ

#### Leq Calculation Interval (Num)

```
L<sub>en</sub> 演算周期のユーザー設定
```

| L <sub>eq</sub> 演算周期をユー | - ザー設定にしたと                         | きの数値の設定             |
|-------------------------|------------------------------------|---------------------|
| 設定コマンド                  | Leq_Calculation_Interval_(Num), p1 |                     |
| パラメータ                   | p1=1~59                            | (時間単位が"s"または"m"のとき) |
|                         | p1=1~24                            | (時間単位が"h"のとき)       |
| 要求コマンド                  | Leq_Calculation                    | Interval(Num)?      |
| 応答データ                   | d1                                 |                     |
| 返値                      | 設定時と同じ                             |                     |

#### Leq Calculation Interval (Unit)

#### L<sub>en</sub>演算周期のユーザー設定時間単位

 L<sub>eq</sub>演算周期をユーザー設定にしたときの時間単位の設定

 設定コマンド
 Leq\_Calculation\_Interval\_(Unit), pl

 パラメータ
 pl= "s"

 pl= "m"

 pl= "h"

 要求コマンド
 Leq\_Calculation\_Interval\_(Unit)?

 応答データ
 d1

#### 返値 設定時と同じ

#### Timer Auto Start Time

#### Timer Auto 開始時刻

Timer Auto 開始時刻の設定

| 設定コマンド | Timer_Auto_S   | Start_Time, p1/ p2/ p3_p4: p5: p6 |
|--------|----------------|-----------------------------------|
| パラメータ  | p1= 2012~2099  | (西暦設定)                            |
|        | p2=1~12        | (月設定)                             |
|        | p3=1~31        | (日設定)                             |
|        | p4= 0∼23       | (時設定)                             |
|        | p5= 0∼59       | (分設定)                             |
|        | p6= 0          | (秒設定:数値は0のみ)                      |
|        |                |                                   |
| 要求コマンド | Timer_Auto_S   | Start_Time?                       |
| 応答データ  | d1/ d2/ d3_d4: | d5: d6                            |
| 返値     | 設定時と同じ         |                                   |
|        |                |                                   |

#### Timer Auto Stop Time

#### Timer Auto 終了時刻

Timer Auto 終了時刻の設定

| 設定コマンド | Timer_Auto_S  | Stop_Time, p1/ p2/ p3_p4: p5: p6 |
|--------|---------------|----------------------------------|
| パラメータ  | p1= 2012~2099 | (西暦設定)                           |
|        | p2=1~12       | (月設定)                            |
|        | p3=1~31       | (日設定)                            |
|        | p4= 0∼23      | (時設定)                            |
|        | p5= 0∼59      | (分設定)                            |
|        | p6= 0         | (秒設定:数値は0のみ)                     |
|        |               |                                  |

| 要求コマンド | Timer_Auto_Stop_Time? |
|--------|-----------------------|
| 応答データ  | d1/ d2/ d3_d4: d5: d6 |
| 返値     | 設定時と同じ                |

#### Timer Auto Interval

#### Timer Auto 測定間隔

Timer Auto 時の測定間隔の設定

| 設定コマンド | Timer_Auto_Interval, p1 |
|--------|-------------------------|
| パラメータ  | pl= "Off"               |
|        | pl= "5m"                |
|        | pl= "10m"               |
|        | p1= "15m"               |
|        | p1= "30m"               |
|        | pl= "lh"                |
|        | pl= "8h"                |
|        | pl= "24h"               |
|        |                         |
| 要求コマンド | Timer_Auto_Interval?    |

| 応答データ | d1 |
|-------|----|
|       | uı |

| N= 11. |        |
|--------|--------|
| 返値     | 設定時と同じ |

#### Sleep Mode

| スリープモード  |                |
|----------|----------------|
| スリープモードの | ON/OFF 設定      |
| 設定コマンド   | Sleep_Mode, p1 |
| パラメータ    | pl= "Off"      |
|          | p1= "On"       |
|          |                |
| 要求コマンド   | Sleep_Mode?    |
| 広なデータ    | 41             |

| 心合ナータ | al     |
|-------|--------|
| 返値    | 設定時と同じ |

#### 測定

#### Windscreen Correction

| ウインドスクリーン袝 | 甫正                       |
|------------|--------------------------|
| ウインドスクリー   | -ン補正の設定                  |
| 設定コマンド     | WindscreenCorrection, pl |
| パラメータ      | pl= "Off"                |
|            | p1= "WS-10"              |
|            | p1= "WS-15"              |
|            | p1= "WS-16"              |
|            |                          |
| 要求コマンド     | WindscreenCorrection?    |

| 要求コマンド | WindscreenCorrection |
|--------|----------------------|
| 応答データ  | d1                   |
| 返値     | 設定時と同じ               |

#### Diffuse Sound Field Correction

#### 拡散音場補正

| 拡散音場補正の〇 | N/OFF 設定                           |
|----------|------------------------------------|
| 設定コマンド   | Diffuse_Sound_Field_Correction, p1 |
| パラメータ    | p1= "Off"                          |
|          | p1= "On"                           |
|          |                                    |
| 要求コマンド   | Diffuse_Sound_Field_Correction?    |
| 応答データ    | d1                                 |
| 返値       | 設定時と同じ                             |

#### Delay Time

#### 遅延測定

演算遅延時間の設定

| 設定コマンド | DelayTime, pl |
|--------|---------------|
| パラメータ  | p1= "Off"     |
|        | pl= "1s"      |
|        | p1= "3s"      |
|        | p1= "5s"      |
|        | p1= "10s"     |
|        |               |
| 亜ポコマンド | Dolar Timo?   |

| 安水コマント | Delay _ 1 ime? |
|--------|----------------|
| 応答データ  | d1             |
| 返値     | 設定時と同じ         |

#### **Back Erase**

バックイレース
 バックイレース時間の設定
 設定コマンド Back\_Erase, pl
 パラメータ pl= "Off"
 p1= "1s"
 p1= "3s"
 p1= "5s"
 要求コマンド Back\_Erase?
 応答データ dl
 返値 設定時と同じ

#### 演算

#### Frequency Weighting

周波数重み付け特性メイン

メインチャンネルの周波数重み付け特性の設定 設定コマンド Frequency Weighting, pl パラメータ pl= "A" pl= "C" pl= "Z"

| 要求コマンド | Frequency_Weighting? |
|--------|----------------------|
| 応答データ  | d1                   |
| 返値     | 設定時と同じ               |

#### Frequency Weighting (Sub)

#### 周波数重み付け特性サブ

サブチャンネルの周波数重み付け特性の設定 設定コマンド Frequency\_Weighting\_(Sub), pl パラメータ pl= "A" pl= "C" pl= "Z" 要求コマンド Frequency\_Weighting\_(Sub)?

#### **Time Weighting**

#### 時間重み付け特性メイン

メインチャンネルの時間重み付け特性の設定

| 設定コマンド | Time_Weighting, pl |
|--------|--------------------|
| パラメータ  | p1= "F"            |
|        | p1= "S"            |

| 要求コマンド | Time_Weighting? |
|--------|-----------------|
| 応答データ  | d1              |
| 返値     | 設定時と同じ          |

#### Time Weighting (Sub)

#### 時間重み付け特性サブ

| サブチャンネルの | 時間重み付け特性の     | )設定               |
|----------|---------------|-------------------|
| 設定コマンド   | Time_Weightin | g_(Sub), p1       |
| パラメータ    | p1= "F"       |                   |
|          | p1= "S"       |                   |
|          | p1= "I"       | (NX-42EX インストール時) |
|          |               |                   |

| 要求コマンド | Time_Weighting_(Sub)? |
|--------|-----------------------|
| 応答データ  | dl                    |
| 返値     | 設定時と同じ                |

#### Ly Type

付加演算種別

付加演算の種類の設定

| 設定コマンド | Ly_Type, pl |
|--------|-------------|
| パラメータ  | p1= "Off"   |
|        | pl= "Leq"   |
|        | p1= "Lpeak" |
|        | pl= "Lmax"  |
|        |             |

 要求コマンド
 Ly\_Type?

 応答データ
 d1

 返値
 設定時と同じ

Underrange Lp

L。値アンダーレンジ情報

 $L_{\rho}$ 値アンダーレンジ情報の有無を取得

 要求コマンド
 Underrange\_Lp?

 応答データ
 d1

 返値
 d1= "Off" (アンダーレンジ情報無し)

 d1= "On" (アンダーレンジ情報有り)

設定コマンドはありません。

#### Underrange Leq

#### 演算アンダーレンジ情報

演算アンダーレンジ情報の有無を取得要求コマンドUnderrange\_Leq?応答データd1返値d1= "Off" (アンダーレンジ情報無し)<br/>d1= "On" (アンダーレンジ情報有り)

設定コマンドはありません。

#### Overload Lp

| -                  |             |               |
|--------------------|-------------|---------------|
| $L_p$ 値オーバーロード情    | 報           |               |
| <i>L</i> , 値オーバーロー | ド情報の有無を取得   | 旦<br>于        |
| 要求コマンド             | OverloadLp? |               |
| 応答データ              | d1          |               |
| 返値                 | d1= "Off"   | (オーバーロード情報無し) |
|                    | d1= "On"    | (オーバーロード情報有り) |

 Overload Leq

 演算オーバーロード情報の有無を取得

 演算オーバーロード情報の有無を取得

 要求コマンド
 Overload Leq?

 応答データ
 d1

 返値
 d1= "Off" (オーバーロード情報無し)

 d1= "On"
 (オーバーロード情報有り)

設定コマンドはありません。

#### Overload Output

#### OUTPUT オーバーロード情報

| OUTPUT オーバーロード情報の有無を取得 |                   |               |
|------------------------|-------------------|---------------|
| 要求コマンド                 | Overload _Output? |               |
| 応答データ                  | dl                |               |
| 返値                     | d1= "Off"         | (オーバーロード情報無し) |
|                        | d1= "On"          | (オーバーロード情報有り) |

#### データ出力

DOD

表示值出力

送信間隔は1秒以上あけてください。

要求コマンド DOD?

応答データ

返值

| d1,d2, • • • ,d14 |                                 |       |
|-------------------|---------------------------------|-------|
| d1 = "xxx.x"      | メインチャンネル <i>L</i> p             |       |
| d2 = "xxx.x"      | メインチャンネル $L_{eq}$               |       |
| d3 = "xxx."       | メインチャンネル <i>L</i> <sub>E</sub>  |       |
| d4 = "xxx.x"      | メインチャンネル $L_{_{ m max}}$        |       |
| d5 = "xxx.x"      | メインチャンネル $L_{\min}$             |       |
| d6 = "xxx.x"      | 付加演算值                           |       |
| d7 = "xxx.x"      | メインチャンネル <i>L</i> 5             |       |
| d8 = "xxx."       | メインチャンネル <i>L</i> <sub>10</sub> |       |
| d9 = "xxx."       | メインチャンネル <i>L</i> <sub>50</sub> |       |
| d10 = "xxx.x"     | メインチャンネル <i>L</i> <sub>90</sub> |       |
| d11 = "xxx.x"     | メインチャンネル L <sub>95</sub>        |       |
| d12 = "xxx.x"     | サブチャンネル <i>L</i> p              |       |
| d13 = 0または1       | オーバー情報(あり:1,                    | なし:0) |
| d14 = 0または1       | アンダー情報(あり:1,                    | なし:0) |

- \* d1~d12はxxx.xの5桁固定で送られます。上位の余り桁はスペー スで埋められます。
- ※ d2~d12 で、表示が OFF に設定されている項目は、「\_\_--.-」を返 します(頭に1つスペース(\_\_)があります)。

0)

DRD (オプションプログラム NX-42EX インストール時のみ)

#### 連続出力

返値

100 msec ごとに連続してデータをコンピュータへ送ります。

ストアモードが Auto の場合は、 $L_p$ ストア周期の設定が 100 msec のとき のみ実行可能です。

データ転送を停止するには停止要求の伝送コード<SUB>(16進数表記: 1A<sub>H</sub>)を送信してください。

「波形収録」画面で [録音機能] を設定した場合は、実行できません (別売の NX-42WR インストール時)。

要求コマンド DRD?

応答データ d0,d1,d2,・・・,d8

| d0 = "xxx"   | カウンタ (1~600)              |
|--------------|---------------------------|
| d1 = "xxx.x" | メインチャンネル L <sub>p</sub>   |
| d2 = "xxx.x" | メインチャンネル L <sub>eq</sub>  |
| d3 = "xxx.x" | メインチャンネル L <sub>max</sub> |
| d4 = "xxx.x" | メインチャンネル L <sub>min</sub> |
| d5 = "xxx.x" | 付加演算值                     |
| d6 = "xxx.x" | サブチャンネル Lp                |
| d7 = 0または1   | オーバー情報(あり:1,なし)           |
| d8 = 0または1   | アンダー情報(あり:1,なし:           |
|              |                           |

- \* d1~d6はxxx.xの5桁固定で送られます。上位の余り桁はスペー スで埋められます。
- ※ d2~d6 で、表示が OFF に設定されている項目は、「 \_\_--.-」を返 します (頭に1つスペース ( \_\_)があります)。
- ※ d5 で、付加演算設定が $L_{Cpeak}$ 、 $L_{Zpeak}$ 以外に設定されている場合は、 「\_\_--.-」を返します(頭に1つスペース(\_\_)があります)。

#### 通信コマンド例

通信コマンドによる設定例を示します。 設定後、要求コマンドによる設定内容の確認をお勧めします。

#### 基本設定

周波数重み付け特性を"A"に設定
Frequency Weighting, A
時間重み付け特性を"F(速い)"に設定
Time Weighting, F
表示・出力フルスケールを"120dB"に設定

Output\_Level\_Range\_Upper, 120

バーグラフ下限を"40dB"に設定 Output\_Level\_Range\_Lower, 40

#### オートストアを行う場合

ストアモードを"Auto"に設定 Store \_ Mode, Auto

ストア名を"0100"に設定 Store, Name, 100

総測定時間を"10min"に設定

Measurement \_\_ Time \_\_ Preset \_\_ Auto, 10m

Lpストア周期を"100ms"に設定

Lp\_Store\_Interval, 100ms

Leq 演算周期を"1min"に設定

Leq\_Calculation\_Interval\_Preset, 1m

測定の開始/停止(保存)

Measure, Start ※上書き保存の確認はされません。

Measure, Stop

測定値を取得

DOD?

#### マニュアルストアを行う場合

ストアモードを"Manual"に設定 Store\_Mode, Manual

ストア名を"0200"に設定 Store <u>Name</u>, 200

測定時間を"15min"に設定

Measurement \_\_ Time \_\_ Preset \_\_ Manual, 15m

測定の開始/停止

Measure, Start

Measure, Stop

ストア結果の保存

Manual\_Store, Start

測定値を取得

DOD?

記号"」"はスペースを意味します。

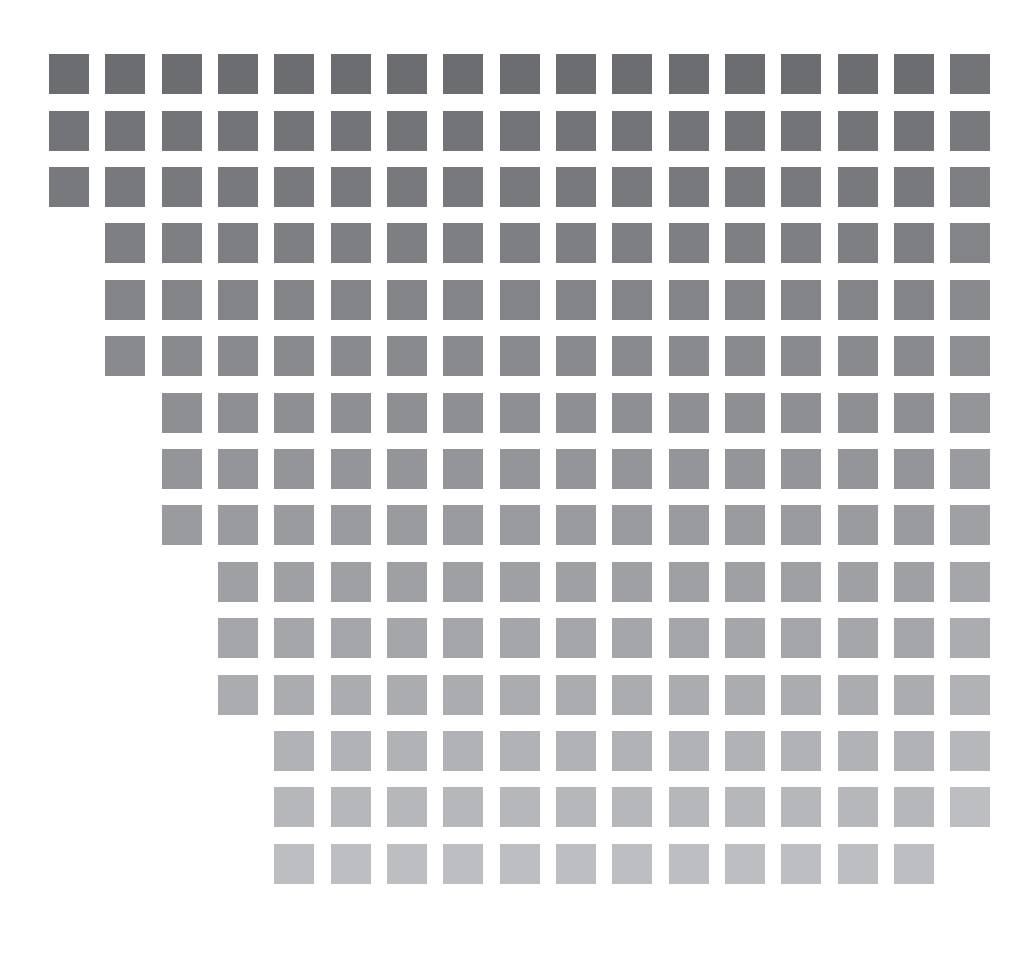

| シンシン株式会社<br>http://www.rion.co.jp/                                                           |                         |                                                                      |
|----------------------------------------------------------------------------------------------|-------------------------|----------------------------------------------------------------------|
| 本社/営業部<br>東京都国分寺市東元町 3 丁目 20 番 41 号<br>〒 185-8533 TEL (042)359-7887(代表)<br>FAX (042)359-7458 | 西日本営業所<br>〒 530-0001    | 大阪市北区梅田2丁目5番5号 横山ビル6F<br>TEL (06)6346-3671 FAX (06)6346-3673         |
| サービス窓口<br>リオンサービスセンター株式会社<br>車支都ハ王子市丘衛 2 丁日 22 番 2 号                                         | 東海営業所<br>〒 460-0002     | 名古屋市中区丸の内 2 丁目 3 番 23 号 和波ビル<br>TEL (052)232-0470  FAX (052)232-0458 |
| 〒192-0918 TEL (042)632-1122<br>FAX (042)632-1140                                             | 九州リオン (株)<br>〒 812-0039 | 福岡市博多区冷泉町 5 番 18 号<br>TEL (092)281-5366 FAX (092)291-2847            |